## オンラインドリル DGSG の学習方法

http://lang.hiroshima-u.ac.jp/dgsg/ へ行きます。すると以下の図1のログイン画面が出ます。

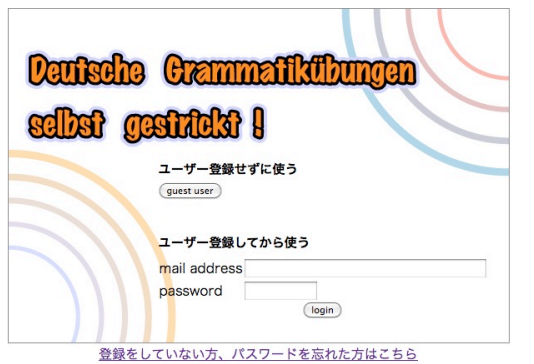

より。 りつこ 図 1

ここで、登録したメールアドレスとパスワードを入れて「login」をクリックします。なお、正規登録せずにその まま使う人は guest user ボタンを押してください。すると、正規登録した人は、以下の図 2-1 の画面へ、guest user は図 2-2 の画面行きます。データベースに登録された問題は(2013 年 7 月現在)約 5600 題です。正解を選ぶ四 択問題と正解を書き込む筆記問題の 2 つの形式で学習できます。

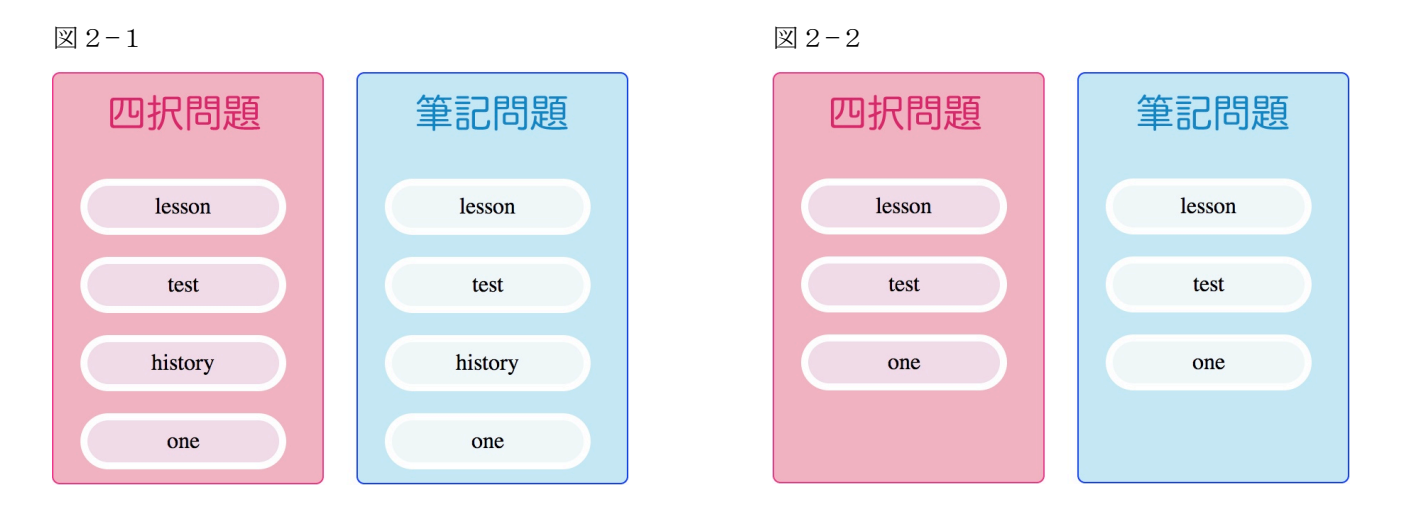

学習モードには、以下の4つのモードがあり、好きなものを選びます。「lesson」(練習)モードで学習し、どれ くらいできるようになったかを「test」(テスト)モードでテストするというのが通常の使い方です。「history」(履 歴)モードは、過去の学習記録を確認したり、過去に行ったテスト問題やその類題に再挑戦するときに使います。 ただし、この機能は正規登録した人しか使えません。そのため、guest user 用の図2-2の画面には、「history」モ ード表示ボタンはありません。「one」モードは、問題番号を指定して1題ずつ練習していくときに使います。

<4 つの学習モード>

- lesson:問題が1題ずつ出る練習モードです。間違えても誤答に対するフィードバックが表示され、もう1 度チャレンジできます。四択問題では2回、筆記問題では3回、それぞれ間違えると、自動的に正 解が表示されます。正解表示後には、解説と、その問題がどのような文法項目を扱ったものかにつ いての情報、およびその項目に関する文法説明ページへのリンクが表示されます。なお、練習モード では、その他にも、単語や文法項目の説明などを提供する「ヒントボタン」や「日本語訳表示ボタン」、 「音声ボタン」の各機能が使えます。
- test: 問題が1度にすべて表示される1回勝負のテストモードです。すべての問題に答えた後で、採点ボ タンを押すと、個々の問題の解説と採点結果や得点が表示されます。テストモードなので「ヒント ボタン」はありませんが、「日本語訳表示ボタン」、「音声ボタン」の機能は使えます。
- history:過去に自分が行った練習の記録やこれまで行ったテストの答案形式での履歴を見ることができます。 また、テストモードについては、過去に行ったものと全く同じ問題や、過去に行った時と同じ条件 で新たに生成した類題からなる問題を使った再テストができます。なお、このモードは、自分のメー ルアドレスを使って、正規にアカウント登録した人だけが使えます。

## one: 個々の問題に振られた問題番号を入力することで1題ずつ練習モードで学習できます。過去に間違 えた問題の番号をあらかじめメモしておくと、それらの問題を後からピンポイントで復習できます。

以下では、図2-1あるいは図2-2で「lesson」(練習モード)を選択したときの実際の学習手順を説明します。 図3の「lesson」をクリックすると以下の図3のメニューが出ます。このメニュー自体は「test」をクリックした テストモードでも変わりません。

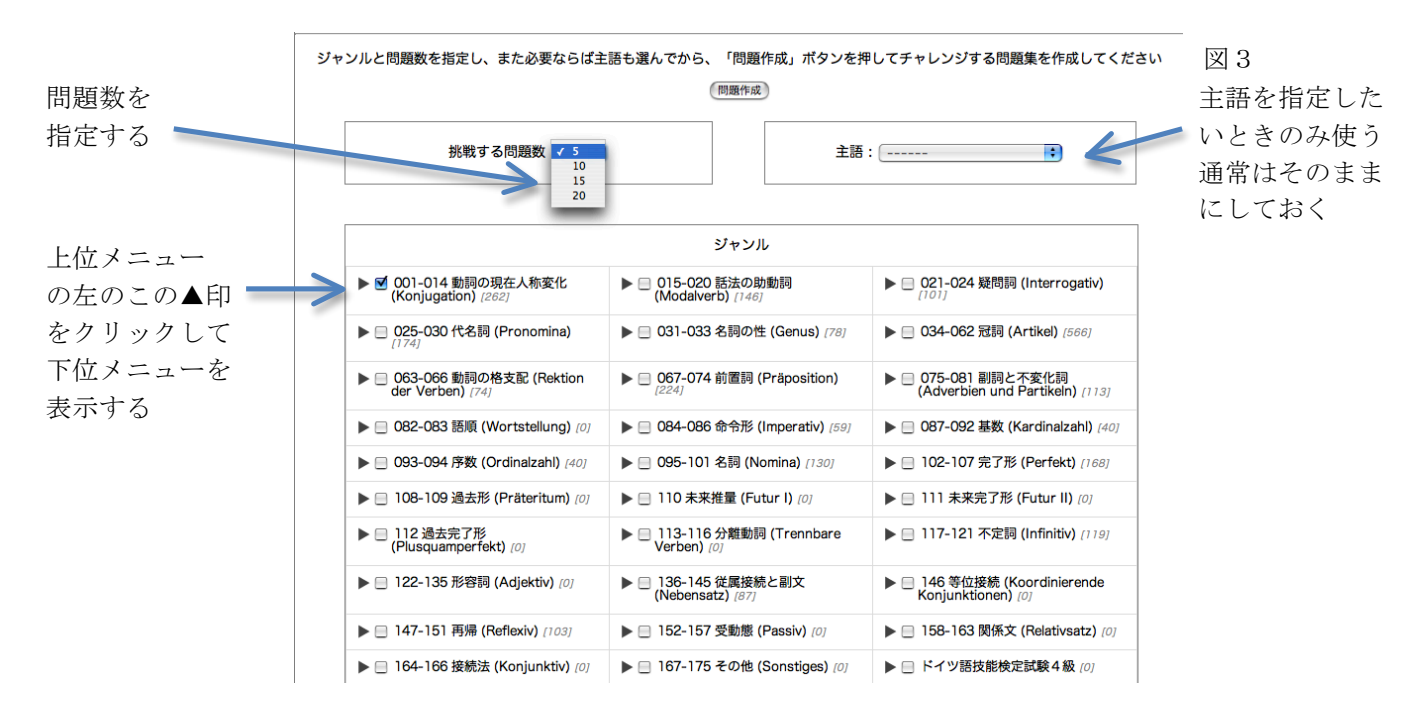

現在メニューには、175項目の初級から中級用のドイツ語文法問題(約4000題)と独検4級と独検3級の対策 問題(約600題 四択形式のみ)、過去25年間の大学入試センター試験のドイツ語文法問題(約1000題 四択形 式のみ)が含まれています。最初に表示されるのは、上位メニューだけで、上位メニュー左の▲印をクリックする とその上位メニューに含まれる下位メニューを表示できます。学習したい下位メニュー左の▲印をクリックする 入れることで学習項目を選択できます。なお、上位メニューの左の□にチェックを入れることで、それに含まれる 下位メニューを一挙に選ぶこともできます。挑戦する問題数はプルダウンメニューで5題、10題、15題、20題の 4 種類から選ぶことができます。また、助動詞や不規則動詞の活用など特定の主語の時の活用形のみを練習したい 場合は、問題文の主語を指定することもできます。これらの情報を選んだ上で、「問題作成」ボタンを押すと、指 定した条件の問題を指定した数だけデータベースの中から自動的に選び出して、自動採点式の練習課題やテストを 画面に表示してくれます。図4は、練習モードのメニューから「001規則動詞の現在人称変化 (ich/du/Sie)~012 不 規則動詞の現在人称変化 (sein型)」を選び、主語を指定せず5題の練習問題数を指定したときに最初に表示される 練習画面例です。また、図5は、図4の画面で「Sprichst」を選び、正解した時の画面です。

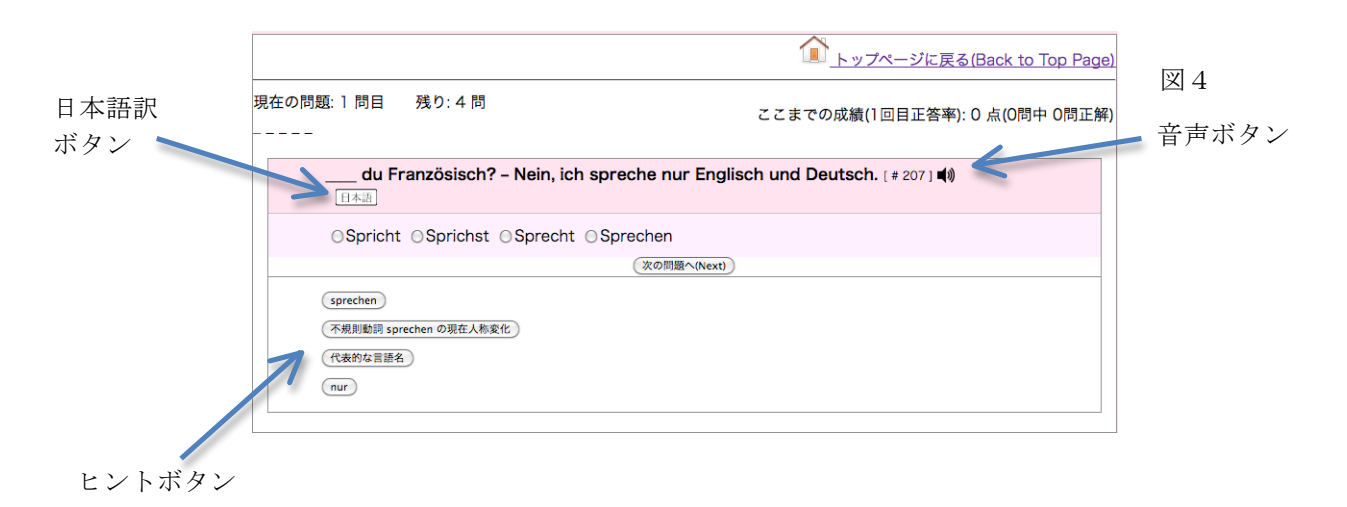

| 問題の解説 | ① トップページに戻る(Back to Top Page)                                                                                                    | 図 5    |
|-------|----------------------------------------------------------------------------------------------------|--------|
|       | 現在の問題: 1 問目 残り: 4 問 ここまでの成績(1回目正答率): 100 点(1問中 1問正解)                                                                                                    |        |
|       | ·                                                                                                    | ▲ 文法解説 |
|       | du Französisch? - Nein, ich spreche nur Englisch und Deutsch. [# 207] ()                                                                                                    | ページ等   |
|       | 009 不規則動詞の現在人称変化 (essen/sehen型)                                                                                                    | へのリンク  |
|       | OSpricht  OSprecht OSprechen                                                                                                    |        |
|       | Sprichst は 正解です。<br>sprechen は du や3人称単数が主語のとき語幹の e が i に代わる不規則動詞でしたね。                                                                                                    |        |
|       | <ul> <li>○ この問題のポイント: essen / helfen / geben / treffen / werfen / treten / lesen / sehen / empfehlen / sterben 等は、主語が du や3人称単数のとき、語幹の アクセント母音 e が i や ie に代わる不規則動詞です。</li> <li>○ 動詞の人称変化の練習には、次のサイトが便利です。<u>動詞現在形人称変化 成の穴</u></li> <li>○ ドイツ交法の概想には、九州大学の原田先生が作られた次のサイトが便利です。<u>ビイツ語文法</u></li> </ul> |        |
|       | (次の問題へ(Next))                                                                                                    |        |
|       | (sprechen)                                                                                                    |        |
|       | (小規則範則 sprechen の現在人称変化)<br>(代表的な言語名                                                                                                    |        |
|       | nur                                                                                                    |        |
|       |                                                                                                    |        |

所定の問題数が終わるとこれまでの正誤表が表示されます。そのままやめることもできますし、間違った問題だ けをもう一度繰り返すこともできます。間違えたものを再度練習して最終的にすべて正解すると、図6のような画 面になります。このレベルまでの練習を何度か繰り返し、最終的にテストモードでどれくらいできるようになった か実力判定してみましょう。

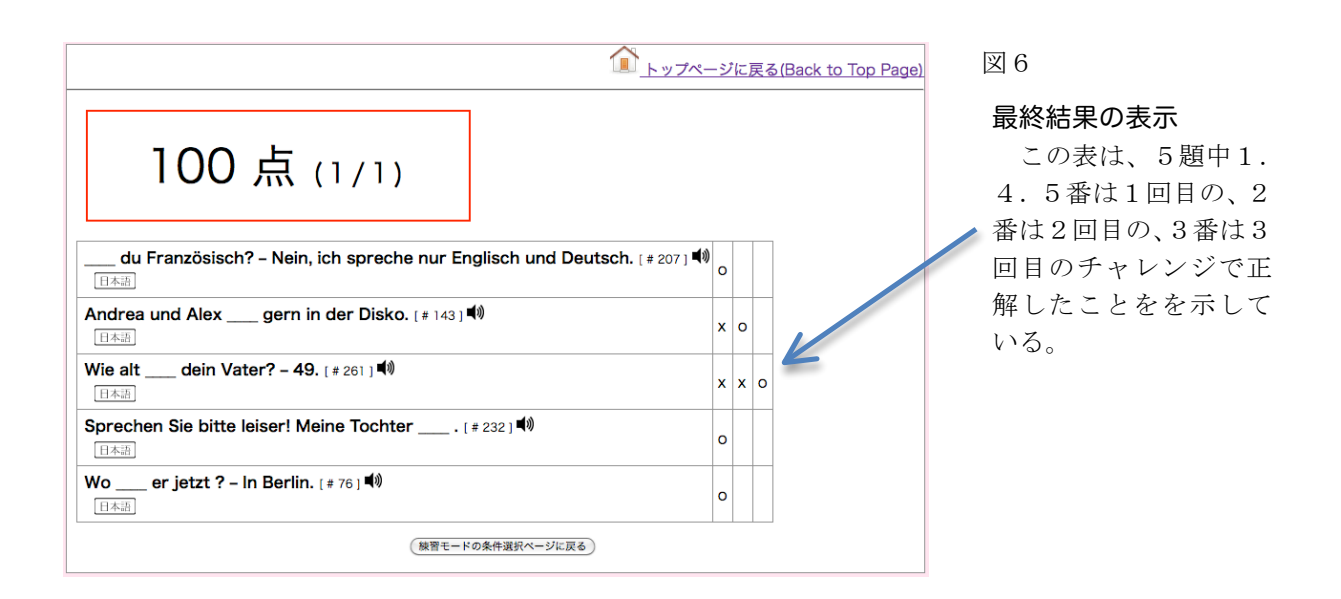

たとえば、図7は、同じ条件の下に、テストモードで作ったテストの出題画面例です。また、図8はその解答後の採点画面例です。

なお、DGSGの問題では、初級から中級で重要な基礎単語が繰り返し出てきますので、繰り返し練習することで 重要単語を自然に覚えることができます。また、解答する直前に音声ボタンで正解を耳で確認したり、毎回音声ボ タンを聞いて、自分自身でも読み上げたりすることで、発音や聞き取りの練習もできます。特に、近年の研究で発 音が良くなるとそれだけで自然に聞き取りの力も伸びることが知られていますので、例文の音声を聞いて自分で発 音してみる練習は、短期間で聞き取りの力を上げるにも効果的です。

図 8

例。

テストモードで作った テスト問題の採点画面

 トップページに戻る(Back to Top Page) (1) Was \_\_\_\_ Sie, Frau Weber? - Jura, ich bin Juristin. [# 35 ] 4) 日本語 ● studieren ○ studiert ○ studierst ○ studiere (2) \_\_\_\_ du gern Krimis? - Ja, jetzt gerade lese ich zum Beispiel Lady Joker von Kaoru Takamura. [ # 150 ] () 日本語 ○ Liest ● Lest ○ Lese ○ Lesen (3) Unsere Kinder \_\_\_\_ gern ins Schwimmbad. [# 107] () 日本語 ● geht ◯ gehst ◯ gehen ◯ gehe (4) Entschuldigung, \_\_\_\_ es hier in der Nähe einen Supermarkt? - Ja, gehen Sie hier geradeaus. [#196] 📢 ● gibt ○ geben ○ gibst ○ gebt (5) Arbeiten Sie schon? - Nein, ich \_\_\_\_ noch Student. [# 260] 4) 日本語 ○ bist ● bin ○ ist ○ sind 採点する

テストモードで作った テスト問題の出題画面 例。

|                                                                                                    | トッフページに戻る(Back to Top Page)                                                                                         |
|----------------------------------------------------------------------------------------------------|----------------------------------------------------------------------------------------------------|
| 60点(3/5)                                                                                                    |                                                                                                    |
| (1) Was Sie, Frau Weber? - Jura, ich bin Juristin. [#36] 4例<br>[日本法]                                                                                                    | <u>001 規則動詞の現在人称変化 (ich/du/Sie)</u>                                                                                 |
| <ul> <li>● [studieren] ○ studierst ○ studierst ○ studiere</li> <li>正解。あなたの答え、studieren で正解です。</li> <li>Frau Weber と呼びかけ、主語は2.休餐券(Se)が使われていますので、活用語業は en でしたね。</li> </ul> |                                                                                                    |
| (2) du gern Krimis? - Ja, jetzt gerade lese ich zum Beispiel Lady Joker von Kaoru Takam 日本語                                                                              | ura. [#150] <b>戦)</b><br><u>007 規制動物の現在人称条件, (heißen/tenzen/reisen符)</u><br><u>009 不規制動剤の現在人称条件, (essen/sehen幣)</u> |
| ○【Liest】 ④ Lest ○ Leseの<br>不正解。あなたの答えは Lest ですが、正解は Liest です。<br>あなたの答は、主語が2人称複数 hr の時の温用形です。lesen は主語が du のとき語時の e を la に代える不規則範疇だというのを忘れて                              | cuzy.                                                                                                    |
| (3) Unsere Kinder gern ins Schwimmbad. (# 107) ◀)                                                                                                    | 003 規則動詞の現在人称変化 (彼らの sie を含む)                                                                                       |
| geht ○ geht ○ [gehen] ○ gehe     不正解。あなたの第スは geht ですが、正解は gehen です。     あなたの第スは 主張が3人称単数または2人称単数 inr の時の注册品紙です。ここの主語 Kinder は3人称単数ですよ。                                   |                                                                                                    |
| (4) Entschuldigung,es hier in der Nähe einen Supermarkt? - Ja, gehen Sie hier geradea                                                                                    | us. [#196] <b>戦)</b><br>009 不規則動詞の現在人称変化 (essen/sehen型)                                                             |
| ● [gibt] ○ geben ○ gibst ○ gebt<br>正保。あなたの答え gbt で正解です。<br>主語は3人称単数のes が使われていますので、活用活用はTでしたね。また、活种の得音も「に変化していますね。                                                        |                                                                                                    |
| (5) Arbeiten Sie schon? - Nein, ich noch Student. (* 200) 4)                                                                                                    | <u>012 不規則委回の現在人参変化 (sein者)</u>                                                                                     |
| ○ bist ④ [bin] ○ ist ○ sind<br>正解, あなたの答え bin で王解です。<br>主語は1人称単数 ich ですので、sein 載詞の道用形は bin となります。英語の i am ~、 に当たるものなのでしっかりと覚えましょう。                                       |                                                                                                    |